## - Document Library -

FOR RISKMAN VERSION 2410

Last reviewed October 2024

The Document Library is located within the **Administration** menu items and allows you to view, search, delete, restore documents that have been attached in the RiskMan system.

Once opened:

- 1. Choose the filter options first
- 2. Choose the Register for which you are searching to see documents, and the date range
- 3. Click on the <sup>(C)</sup> icon to open/download the document
- 4. Details about the document are shown in the panel below the document list, including the Register
- 5. The record ID number is shown if further details are required

|                                                                                   |                                   |                                     |                                                           |                                              |                                                                                |              |                 |                                                | 1.000     |                    |           |                         |               |             |
|-----------------------------------------------------------------------------------|-----------------------------------|-------------------------------------|-----------------------------------------------------------|----------------------------------------------|--------------------------------------------------------------------------------|--------------|-----------------|------------------------------------------------|-----------|--------------------|-----------|-------------------------|---------------|-------------|
| 🥂 😧 My Workspace - Management - Administ                                          | tration -                         | Analysis                            | - Help - F                                                | teturn to M                                  | lyAspen Home Page                                                              | To report a  | RiskMan fault   | or issue, click here to e                      | email: IT | @aspenmedical      | l.com.a   | iu                      | USER: Manager | r (Manager) |
| Conditions :                                                                      | <b>^</b>                          | Document Library                    |                                                           |                                              |                                                                                |              |                 |                                                |           |                    |           |                         |               |             |
| Deleted Documents Include V<br>Deleted Documents Include V<br>Date Attached All V | This pag<br>1. To op<br>2. To vie | ge allows<br>en/downlo<br>w the doc | you to view, sea<br>ad the document<br>ument's detail, cl | arch, delet<br>, click the c<br>ick the corr | e, restore documents th<br>corresponding "View" icon<br>esponding Document ID. | at have been | attached in th  | e RiskMan system.<br>Delete"/"Restore"/"Delete | Perman    | ently" button resp | nectively | a                       |               |             |
| 🖃 🛅 Documents                                                                     | 5. 10 dei                         | icte/restor                         | erpermanently de                                          | siele an alla                                | ached document, check i                                                        | e documents  | and click the L | Selete / Restore / Delete                      | rennan    | entity button resp | Jectively | y.                      |               |             |
| 🖨 🧰 Incident / Hazard                                                             | Delete                            |                                     |                                                           | Restor                                       | e Delete Pe                                                                    | manently     |                 |                                                |           |                    |           |                         |               |             |
|                                                                                   |                                   | View                                | Document ID                                               |                                              | Document Name                                                                  | Date Atta    | ched            | Attached By                                    | Att       | ached To           |           | Attached To Register ID | Size (KB)     |             |
| Last Week                                                                         |                                   | 7                                   |                                                           | \$                                           |                                                                                | 7            | - 7             | ·                                              | 8         |                    | 7         | 8                       |               |             |
| Month To Date                                                                     |                                   | ۲                                   | 3                                                         | 504391                                       | RunTestAnalysisMaster.                                                         | ds 10 Jul 20 | 0 14:17         | Manager (Manager)                              | Inc       | ident / Hazard     | _         | 3                       |               | 54          |
|                                                                                   |                                   | ۲                                   | -                                                         | 504390                                       | QIToolkit Flowchart.pdf                                                        | 10 Jul 200   | 0 14:16         | Manager (Manager)                              | Inc       | ident / Hazard     |           | 3                       |               | 251         |
| Last 3 Months                                                                     |                                   | ۲                                   |                                                           | 504389                                       | coffee ing                                                                     | 10 Jul 20    | 0 14-15         | Manager (Manager)                              | Inc       | ident / Hazard     |           | 3                       |               | 4548        |
|                                                                                   |                                   | -                                   |                                                           | 50.000                                       | concerning                                                                     | 10 50 20     |                 | rianager (rianager)                            |           | indenie y mazard   |           |                         |               |             |
| Year To Date                                                                      | Page 1                            | of 1 (3 ite                         | ems) < [1] :                                              | >                                            |                                                                                |              |                 |                                                |           |                    |           |                         |               |             |
| L 🛅 All                                                                           |                                   |                                     |                                                           |                                              |                                                                                |              |                 |                                                |           |                    |           |                         |               |             |
|                                                                                   |                                   |                                     |                                                           |                                              |                                                                                |              |                 |                                                |           |                    |           |                         |               |             |
| Wook To Date                                                                      |                                   |                                     |                                                           |                                              |                                                                                |              |                 |                                                |           |                    |           |                         |               |             |
| - Last Week                                                                       |                                   |                                     |                                                           |                                              |                                                                                |              |                 |                                                |           |                    |           |                         |               |             |
| Month To Date                                                                     |                                   |                                     |                                                           |                                              |                                                                                |              |                 |                                                |           |                    |           |                         |               |             |
| Last Month                                                                        |                                   |                                     |                                                           |                                              |                                                                                |              |                 |                                                |           |                    |           |                         |               |             |
| Last 3 Months                                                                     |                                   |                                     |                                                           |                                              |                                                                                |              |                 |                                                |           |                    |           |                         |               |             |
| Last 6 Months                                                                     | Docur                             | ment Nan                            | ne RunTestAna                                             | lysisMaste                                   | r.xls                                                                          |              |                 |                                                |           |                    |           |                         |               | _           |
|                                                                                   | Descr                             | ription                             | Run test a                                                | nalyser                                      |                                                                                |              |                 |                                                |           |                    |           |                         |               |             |
| All                                                                               | Attacl                            | hed By                              | Manager (M                                                | anager)                                      |                                                                                |              |                 |                                                |           |                    |           |                         |               |             |
| 🗈 🛅 Feedback                                                                      | Date A                            | Attached                            | 10 Jul 2020                                               | 14:17                                        |                                                                                |              |                 |                                                |           |                    |           |                         |               |             |
|                                                                                   | Size (                            | KB)                                 | 54                                                        |                                              |                                                                                |              |                 |                                                |           |                    |           |                         |               |             |
| Week To Date                                                                      | Docur                             | ment ID                             | 504391                                                    |                                              |                                                                                |              |                 |                                                | , 5       |                    |           |                         |               |             |
| 🎦 Last Week                                                                       | Attacl                            | hed To                              | Incident / Ha                                             | azard                                        | 4                                                                              |              |                 | Register ID: 3                                 | -         |                    |           |                         |               |             |
| Month To Date                                                                     |                                   |                                     |                                                           |                                              |                                                                                |              |                 |                                                |           |                    |           |                         |               |             |
| Last Month                                                                        | Dor                               | rumen                               | t Review H                                                | listory                                      |                                                                                |              |                 |                                                |           |                    |           |                         |               |             |
|                                                                                   | 000                               | Jumen                               |                                                           | istory                                       |                                                                                |              |                 |                                                |           |                    |           |                         |               |             |
| Last 6 Months                                                                     | Da                                | ate                                 | User                                                      |                                              | Action                                                                         |              |                 |                                                |           |                    |           |                         |               |             |
|                                                                                   | 10                                | Jul 2020                            | 14:17 Manage                                              | r (Manager                                   | r) Document attached                                                           |              |                 |                                                |           |                    |           |                         |               | -           |
| L 🔤 All 🔹                                                                         | ▼ 10                              | Jul 2020                            | 14:22 Manage                                              | r (Manager                                   | <ul> <li>Document first viewed</li> </ul>                                      |              |                 |                                                |           |                    |           |                         |               | -           |

 Deleted records are shown in different coloured text and may be either **Restored** or **Deleted Permanently** using either of the two buttons.

| 🐲 😜 My Workspace * Management * Administration *                                                        | Analysis *                                                                                                    | Help *             | Return to N | MyAspen Hor   | me Page    | To report a RiskM            | an fault or issue, clic | c here t | o email: IT@aspenmedical.co | m.au              |                         |   | USER: Manager (Manager) |
|----------------------------------------------------------------------------------------------------|----------------------------------------------------------------------------------------------------|--------------------|-------------|---------------|------------|------------------------------|-------------------------|----------|-----------------------------|-------------------|-------------------------|---|-------------------------|
| Conditions : Conditions : Detected Documents Include V Detected Documents Include V Date Attached All V | This page allows you to view, search, delete, restore documents that have been attached in the RiskMan system.  This page allows you to view, search, delete, restore documents that have been attached in the RiskMan system.  To openicounitized the document, click the conseponding "View" inco.  To openicounitized the document, click the documents and click the "Delete"/Delete Permanently' button respectively. |                    |             |               |            |                              |                         |          |                             |                   |                         |   |                         |
| □                                                                                                    |                                                                                                    | Delete<br>View Doc |             | Restore       |            | Delete Permanenti<br>nt Name | y<br>Date Attached      |          | Attached By                 | Attached To       | Attached To Register ID |   | Size (KB)               |
| Last Week                                                                                               |                                                                                                    | •                  |             | 8             |            |                              |                         | • •      |                             |                   | ?                       | 2 | ♥                       |
|                                                                                                    |                                                                                                    | ٢                  |             | <u>504391</u> | RunTestA   | AnalysisMaster.xls           | 10 Jul 2020 14:17       |          | Manager (Manager)           | Incident / Hazard |                         | 3 | 54                      |
| Last Month                                                                                              |                                                                                                    | ۲                  |             | 504390        | QIToolkit  | _Flowchart.pdf               | 10 Jul 2020 14:16       |          | Manager (Manager)           | Incident / Hazard | -                       | 3 | 251                     |
| Last 6 Months                                                                                           |                                                                                                    | ۲                  |             | 504389        | coffee.jpg | 9                            | 10 Jul 2020 14:15       |          | Manager (Manager)           | Incident / Hazard | 6                       | 3 | 4548                    |
| Year To Date<br>All<br>B → Feedback<br>Today<br>Week To Date<br>Last Week<br>Last Maek                  | Page 1 of 1                                                                                                    | (3 items)          | < [1] >     |               |            |                              |                         |          |                             |                   |                         |   |                         |